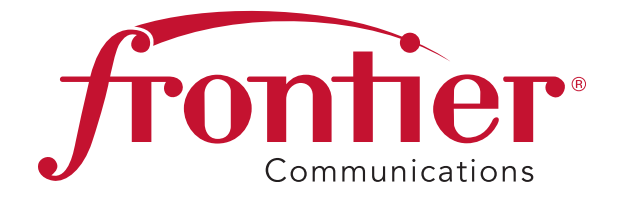

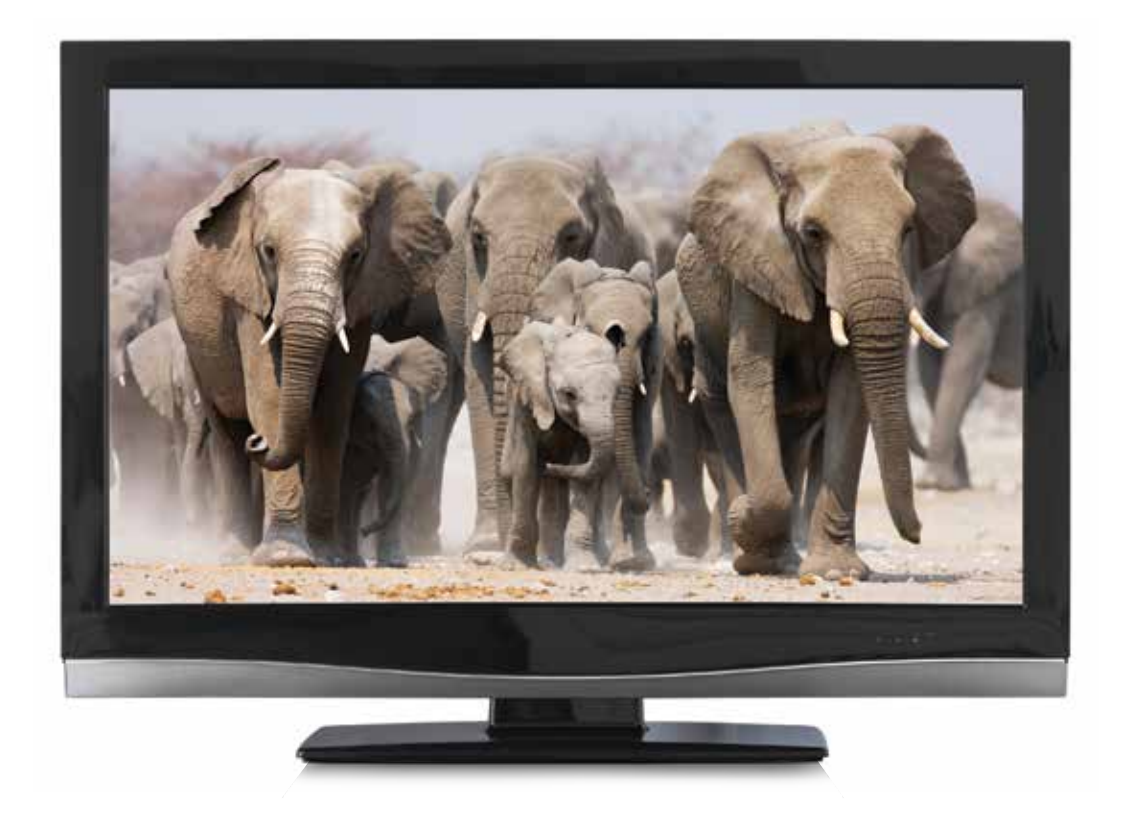

## SELF-INSTALLATION GUIDE

## Welcome to FrontierTV

You are just a few quick connections away from the most amazing TV experience you've ever had. The colors are stunning and the sound is astonishing.

Just follow the enclosed step-by-step instructions, and you'll get hundreds of all digital channels, tons of HD channels and thousands of On Demand titles at your fingertips. All in crystal clear lifelike clarity.

This guide will make it quick and easy to replace your Wireless Router and add or replace a Wireless TV Receiver.

| WIRELESS ROUTER REPLACEMENT   | 3  |
|-------------------------------|----|
| WIRELESS TV RECEIVER          | 9  |
| WIRELESS RECEIVER REPLACEMENT | 15 |
| WIRED RECEIVER REPLACEMENT    |    |

## WIRELESS ROUTER REPLACEMENT

# Let's Get Started

These instructions will guide you through the process of replacing your Wireless Router. Approximate installation time: 35 minutes

### In the box:

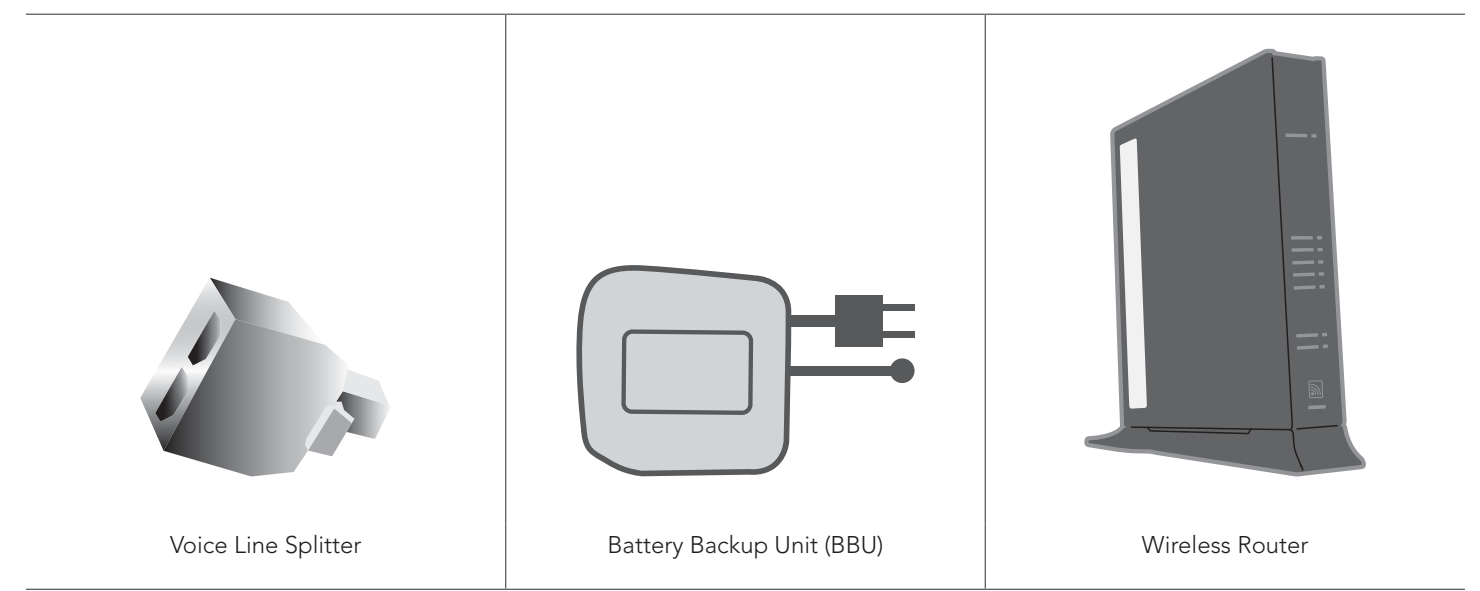

### **SET UP** Approximate time: ten minutes

Begin by setting up the Wireless Router and then establishing each service. You will not have TV, Internet and Voice service while you're replacing your Wireless Router.

- Unplug the existing Wireless Router and Battery Backup Unit (BBU) from the electrical outlet.
  - Set the BBU aside; do not use.

A

• Refer to Equipment Return and Recycling on page 8 of this guide for recycling of the BBU.

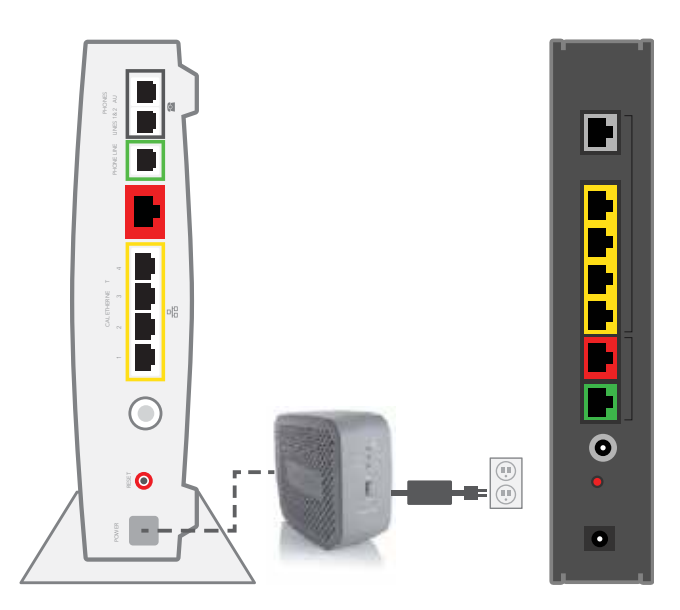

Existing Wireless Router

Replacement Wireless Router

## SET UP cont.

- Stand the new Router next to the existing Router.
  - Disconnect the data cable from the existing Wireless Router's green phone line port and plug it into the green data port on the new Router.

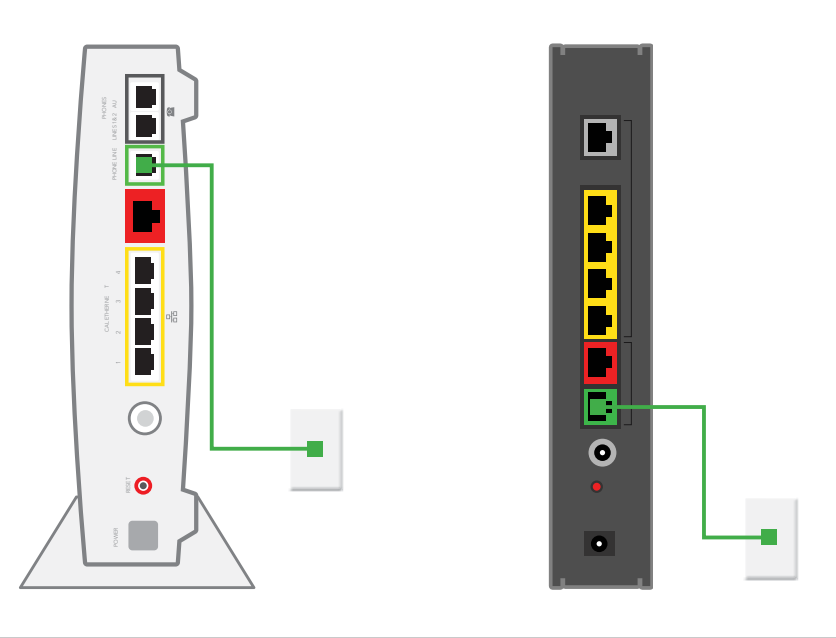

- Remove one connection at a time from the Ethernet (yellow) ports of the existing Router.
  - Connect them to the new Router.
  - If you have a cable connected to the Coaxial port of your existing Router, disconnect the cable and connect it to your new Router as tightly as possible.
  - The connectors on the back panel of the new Router may be arranged differently, but the names, shapes and colors will be the same.

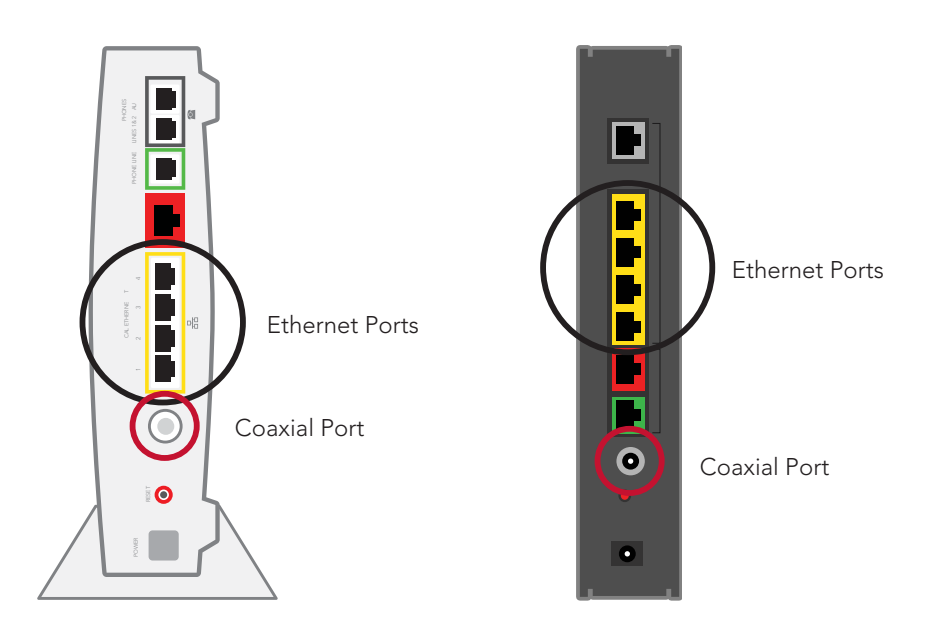

## SET UP cont.

- Disconnect the phone cord that is connected to the existing Router's Phone Lines 1 & 2 port.
  - Connect the phone cord to the new Router's Phone Lines 1 & 2 port.
  - Connect the new BBU to the new Router's power port.
  - Plug the new BBU into a standard electrical outlet.
  - Turn the power switch on the back of the BBU to the "on" position.

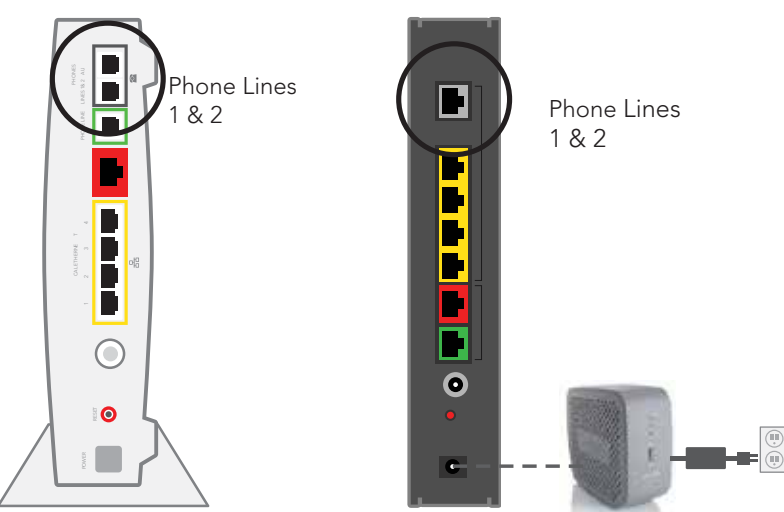

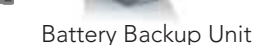

A Voice Line Splitter is required if you have two Voice lines.

### **POWER UP** Approximate time: 15 minutes

Your Router is now powering up. During this time, the Broadband light will turn red and the Power light may turn orange.

Wait up to 15 minutes for the indicator lights for Broadband and Service to turn solid green and the Local Ethernet indicator light to start blinking green.

```
During this time (up to 15 minutes), do NOT unplug
the power cord or the green data cable, as this can
permanently damage the Router AND significantly delay
your service activation.
```

If the Broadband and Service lights do not turn solid green or continue to blink after 15 minutes, see the Having Trouble? section on page 13 of this guide.

You have successfully completed steps 1 and 2 if the Router Power, Broadband and Service lights are solid green. Reboot your receivers by holding down the power button for ten seconds.

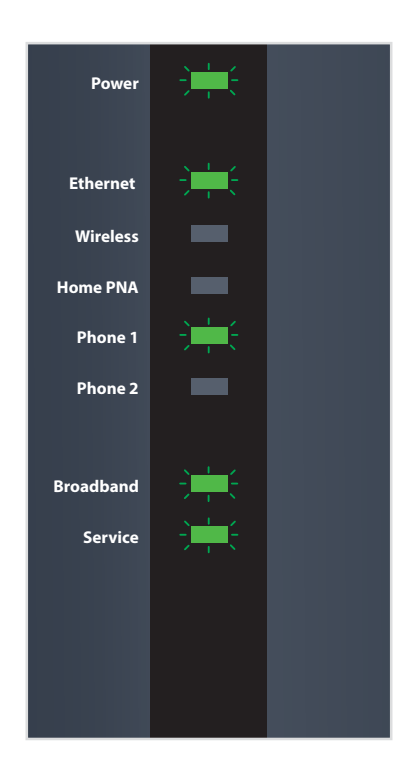

Replacement Wireless Router indicator lights on front panel. Lights may vary with set up.

### GO Wi-Fi Approximate time: ten minutes

You will need to complete this step in order to reestablish your Wi-Fi connections. Example: If you have set a Custom SSID or Wireless Network Key, the replacement Wireless Router will be reset to defaults and any custom settings would need to be reconfigured.

Write down your new Network Name (SSID) and new Wireless Network Key (WPA) to configure a Wi-Fi device. This information is on the side of your Wireless Router. The Network Name consists of "2WIRE" and/or "Frontier" plus the last three digits of the Wireless Router's serial number. Be sure to record this information in the form on this page.

#### Now configure your new wireless network:

- 1. Go to your computer's "Wireless Network Settings" and refresh the network list.
- 2. Select your Network Name (SSID) from the list. You may need to scroll through the list to find your SSID.
- 3. Enter the ten-digit Wireless Network Key (WPA) in the Password field to connect to your network.
- 4. Connect all your Wi-Fi devices with the new SSID and new Wireless Network Key.

## HAVING TROUBLE?

Many issues can be resolved with these simple steps:

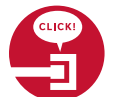

#### 1. Check your connections.

Ensure all cables and cords are connected properly and securely. Cables usually make an audible click when secure.

#### 2a. Check power.

If you have power and the Router is turned on, the Power light on the front of your Wireless Router will have a green light. If no lights are on:

- 1. Ensure the Router is plugged into a working electrical outlet.
- 2. Ensure power cable on the back of the Router is pushed in firmly.

At this point, your Power light on the front should be green; if not, try another phone outlet and remove any power strips.

#### 2b. Power light green; Broadband/Service lights red or blinking.

- 1. If after 15 minutes your Broadband/Service light is not green, check that the green cable or coaxial cable is connected securely.
- 2. If cables are secure, power down the Wireless Router by holding the red-circled reset button located on the back of the Router for 15 seconds and wait an additional ten minutes.

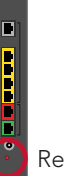

Reset button

## HAVING TROUBLE? cont.

#### **SPECIFIC ISSUES**

#### My Power indicator light turns orange during the power up sequence.

Don't worry. This is a normal part of the power up sequence—just remember not to unplug the power cord or data cable depicted in green in this guide when the light is still orange. At the end of the sequence, the Broadband and Service indicator lights will be solid green.

#### Every time I try to browse a Web page, I get a message saying "Detecting Proxy Settings."

In Internet Explorer under Tools > Internet Options > Connections > LAN Settings, uncheck any checked boxes and click OK.

#### My screen is snowy/black or indicating No Signal. Please make sure to select the appropriate TV input (source) in the TV configuration. Consult your TV manual for details.

#### I followed the instructions in this guide, but my Wireless Router is still not working.

Reset the Router by pressing and holding the red-circled reset button located on the back of the Router for 15 seconds. Check all cable connections to make sure they are secure.

#### My receivers/TV are not responding.

Confirm that the Broadband and Service lights are solid green on the Router. If they are, power down the affected receivers: Hold the power button down for ten seconds and release, then wait five minutes.

#### I don't have a dial tone.

Check all cables and cords to ensure they are connected properly and securely. Go to step D and verify your setup. Check to make sure you have a working phone jack.

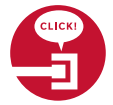

## EQUIPMENT RETURN AND RECYCLING

#### Returning your Wireless Router.

The Router is to be returned in the box provided and affix the UPS label provided.

#### Recycling/disposing of your Battery Backup Unit.

For battery replacement and recycling/disposal information, visit their Web site at <a href="http://www.belkin.com/us/gatewaybattery">www.belkin.com/us/gatewaybattery</a>.

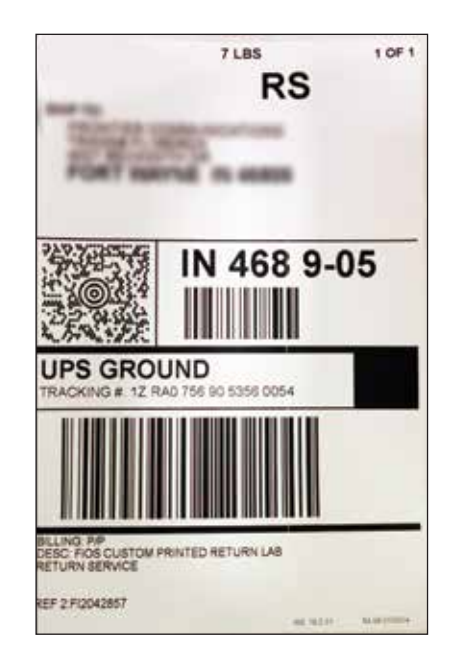

## WIRELESS TV RECEIVER

## Ready to install your Wireless TV Receiver? Let's Get Started

Approximate installation time: 20 minutes

#### What's in the box?

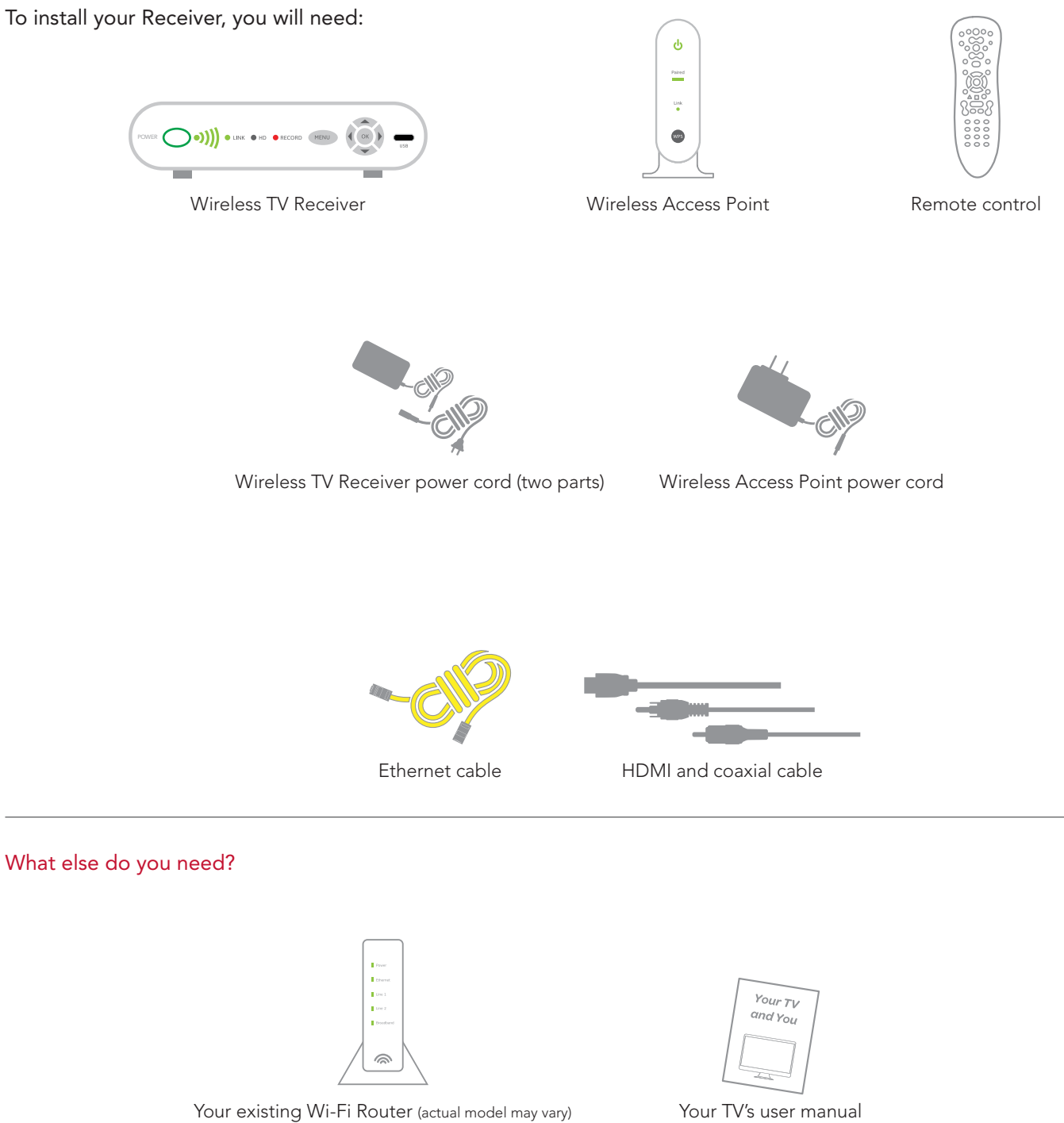

Note: Additional cable(s) (HDMI, RCA, Coaxial, etc.) that connect(s) TV with Wireless Receiver not included.

## **SET UP**

First, you need to connect your existing Wi-Fi Router to the Wireless Access Point. NOTE: If you are adding a Second Wireless TV Receiver, skip this step and go to Power Up.

A Connect the Wireless Access Point to your existing Wi-Fi Router using the yellow Ethernet cable.

B Use the power cord to plug the Wireless Access Point into a working electrical outlet.

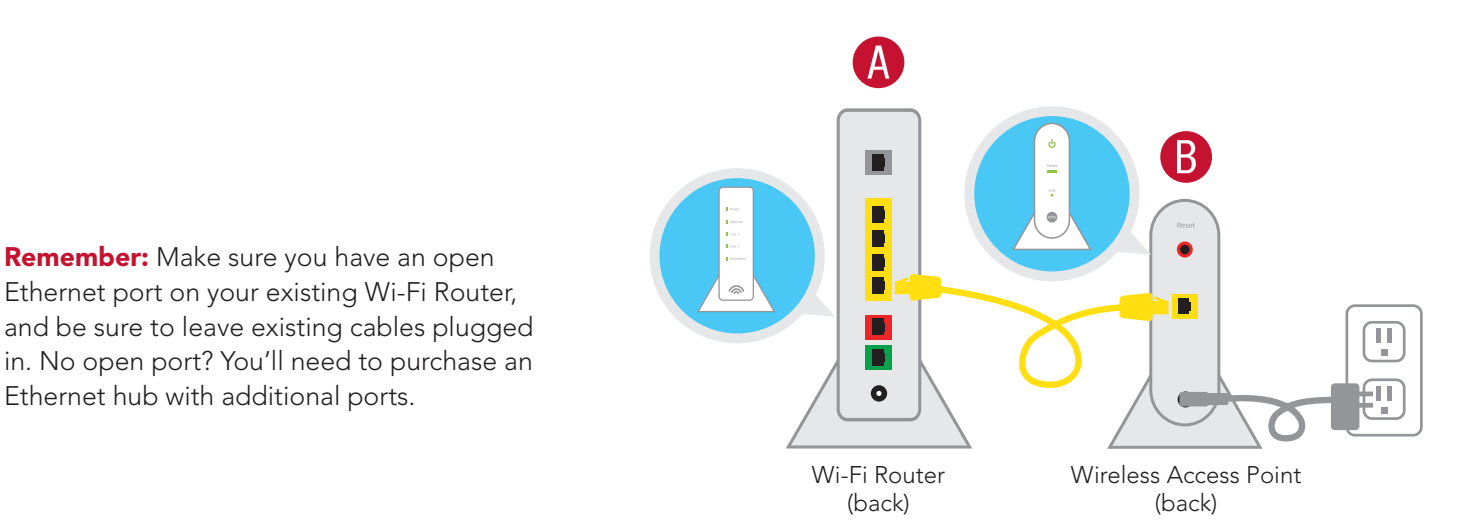

## **POWER UP**

#### The next step is to connect your Wireless Receiver to your TV.

- A Connect the receiver to your TV with an HDMI cable (not included). You may also use RCA or Coaxial cables.
- Power up your TV and go to the Input Source screen. Your TV manufacturer's remote control may have an Input button that will take you there. Select the Source you used in the previous step. For instance, if you used an HDMI cable, select HDMI.
- Put the two-part power cord together. Then use it to plug the receiver into an electrical outlet, and it will power up automatically. After about a minute, you'll receive additional onscreen instructions.

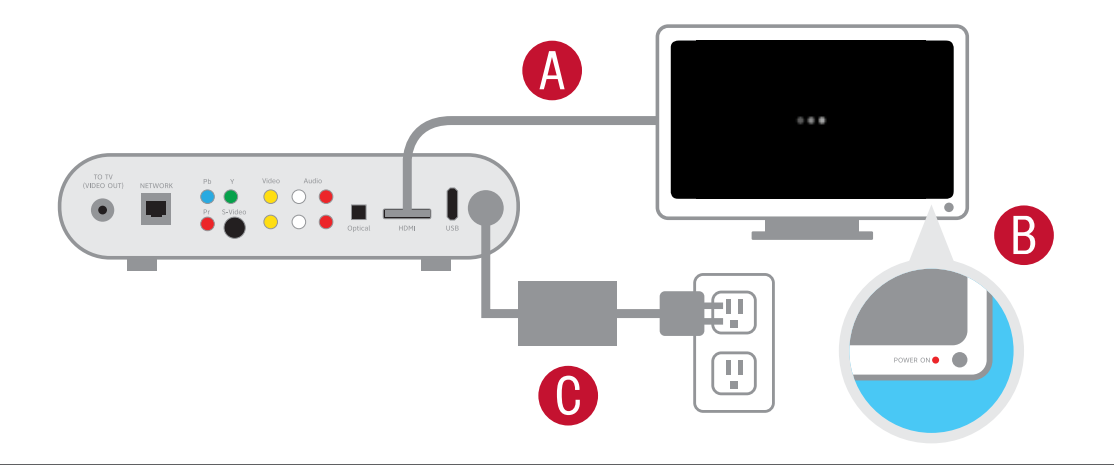

## PAIR UP

Now let's get your Wireless TV Receiver and Wireless Access Point talking to each other. Follow the instructions on your TV screen.

A On the front of your new receiver, press the **OK** button.

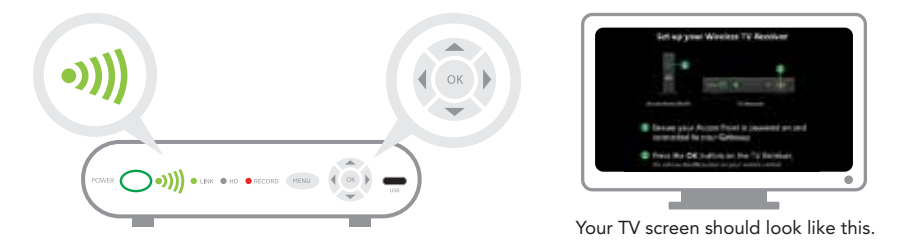

**Note:** Pairing occurs quickly. To ensure you have proper signal strength, there should be at least three LED green bars lit up on the receiver.

B Press the Wi-Fi Protected Setup (WPS) button on the front of the Wireless Access Point, and you'll see a fastblinking LED light up on the unit.

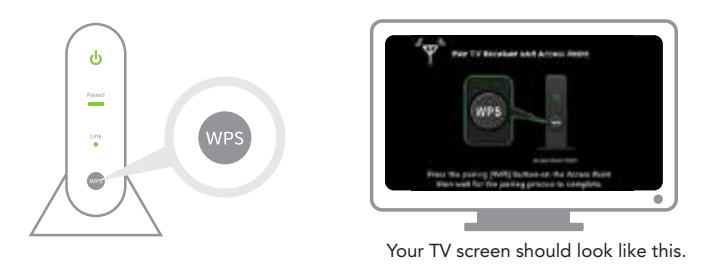

When you see a green antenna icon on your TV screen, or a green LED on the front of your receiver, you've paired successfully. It may then take a few more minutes before live TV appears.

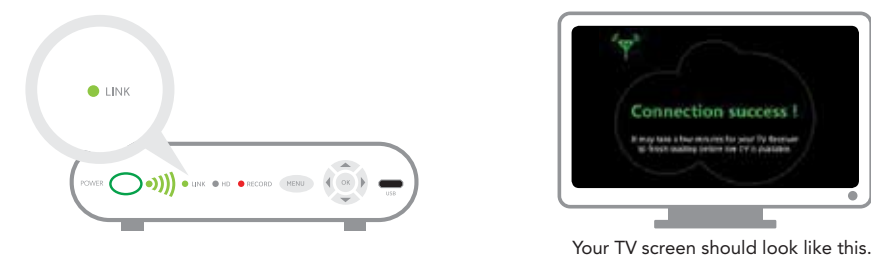

### Great job. The initial steps are over-now it's time to enjoy your TV.

## **HAVING TROUBLE?**

#### If you see a red antenna:

- 1. Disconnect your Wireless TV Receiver from its current location.
- 2. Plug the receiver into a power cord that is closer to the Wireless Access Point.
- 3. Give it a minute and then repeat the last two steps on "Pair Up."

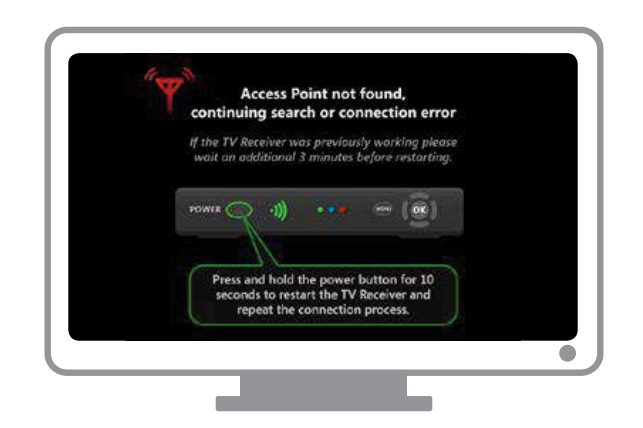

## **REMOTE CONTROL INFORMATION**

New Frontier customers or current customers adding a new receiver will need to program the new remote control. Programming instructions are available online at **Frontier.com/HelpCenter** and in the remote control user guide packaged with the remote control.

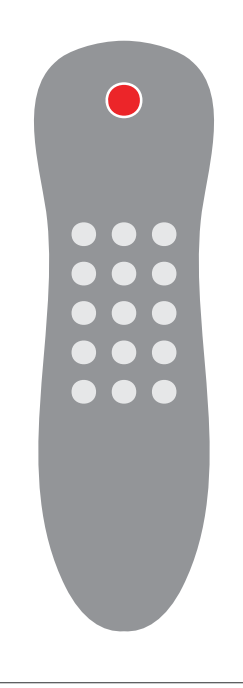

## **ADDING A SECOND WIRELESS TV RECEIVER**

A

B

Complete the installation of the first TV Receiver.

Repeat steps in the instructions for Power Up and Pair Up sections in this guide with the second TV Receiver.

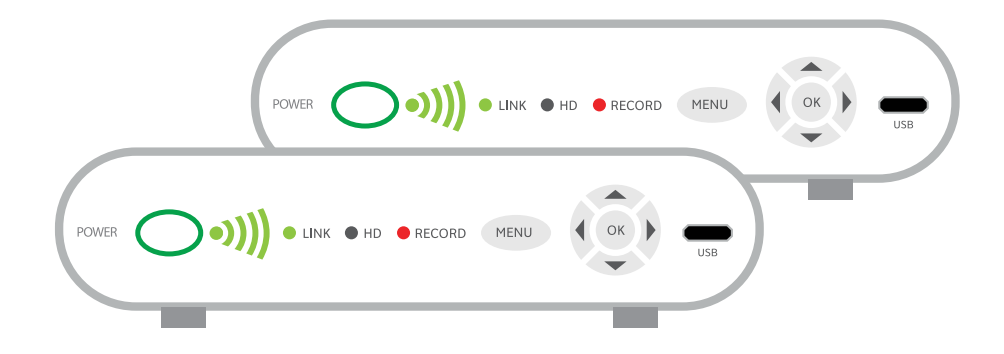

## WIRELESS RECEIVER REPLACEMENT

# Let's Get Started

These instructions will guide you through the process of replacing your wireless TV receiver.

Approximate installation time: 15 minutes

#### Gather materials needed for set up:

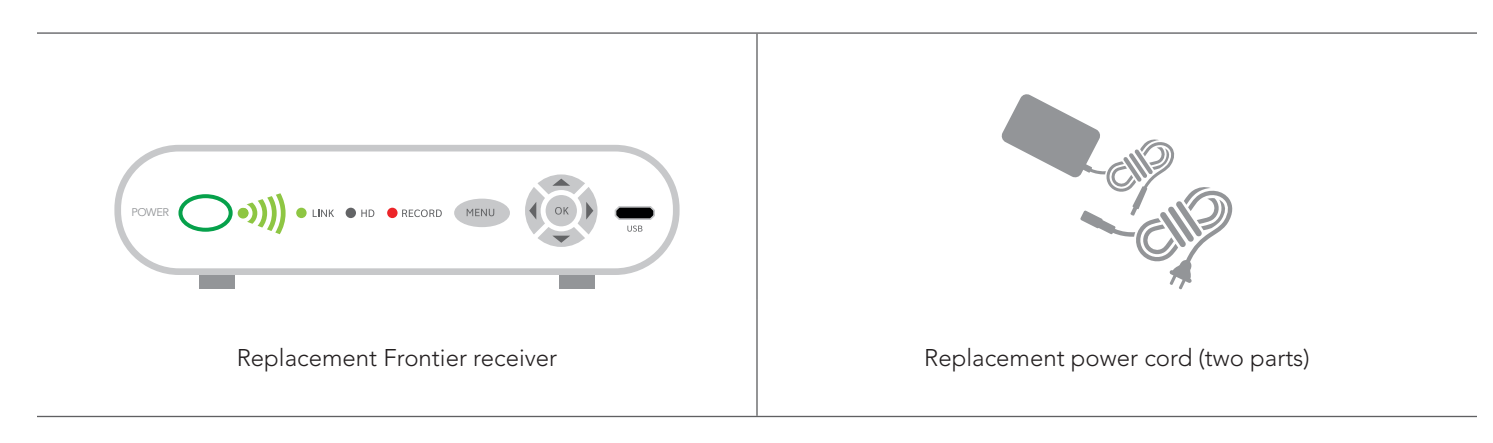

The appearance of your receiver and power cord may differ from above pictures. Equipment return instructions are on page 19 of this guide.

### **SET UP**

Before you begin, you'll want to make note of your current screen resolution setting. To do this, press MENU on your remote control. The Menu screen should display on your TV.

Note: If your receiver cannot display the menu, skip this section.

From the Menu screen, use the arrows on your remote control to select "OPTIONS," then select "SYSTEM OPTIONS," and press "OK." Now choose "TV screen resolution (HD/SD)" and press the "OK" button on your remote. Make note of your current Screen Resolution. For example, 720p High Definition (HD).

B Unplug your existing receiver and remove the power cord. Set this power cord aside, you will not need to use this cord anymore.

Carefully stack your new receiver on top of your existing receiver. This will allow you to reconnect the cables one at a time, keeping them all in the right place.

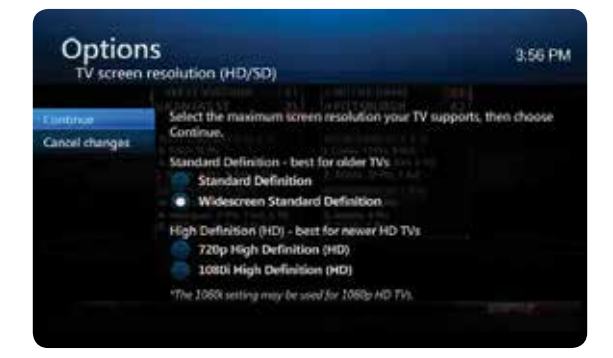

## SET UP cont.

- D The back of your receiver and the connections may vary depending upon the model. If the connectors are in different places, just follow the names, shapes and colors, as they will all be the same.
- This illustration of the existing receiver shows various connection possibilities. You will only need to use one of the connections (HDMI, Component, Composite or Coaxial) to connect your receiver to the TV.

The illustration of the replacement receiver shows HDMI, which is the preferred connection.

After you have successfully completed your wireless receiver connections, plug your new power cord into your wireless receiver first, and then into the electrical outlet. Your new receiver will power up automatically. Please wait for the onscreen instructions to appear on your TV. Do not turn off the TV or receiver during this process.

## **()** Do not reuse the power cord from your old receiver.

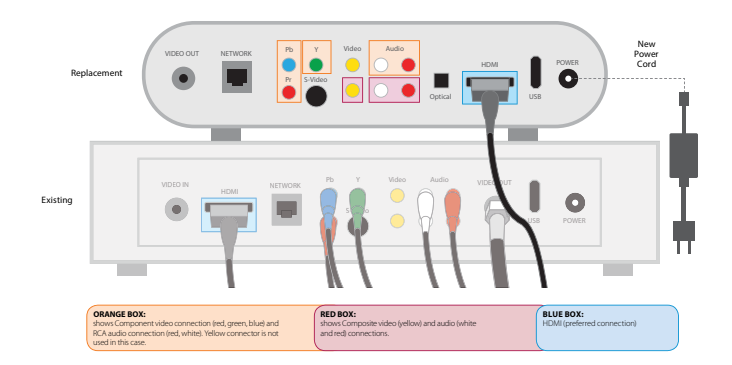

**Note:** If using coaxial connection, apply sufficient force to tighten the connectors past "finger tight." Failure to properly tighten this connection will degrade the signal and can cause intermittent or continuous video problems.

### **POWER UP**

Now let's get your Wireless TV Receiver and Wireless Access Point talking to each other. Follow the instructions on your TV screen.

R

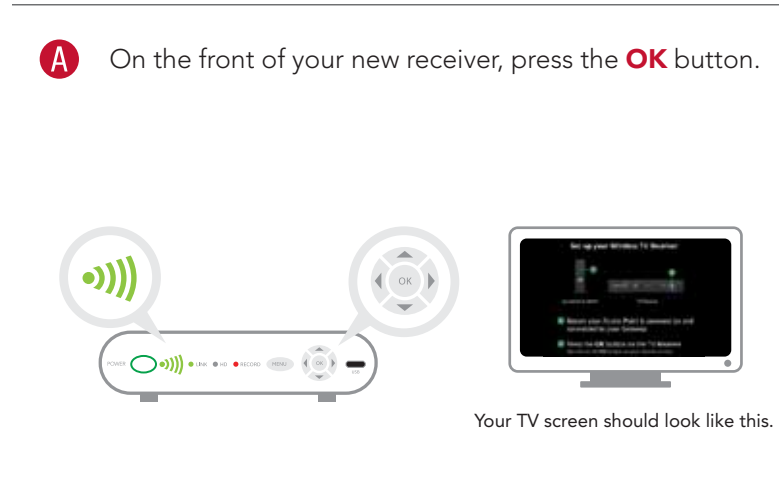

Press the Wi-Fi Protected Setup (WPS) button on the front of the Wireless Access Point, and you'll see a fast-blinking LED light up on the unit.

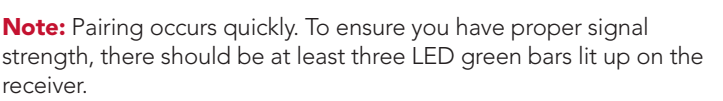

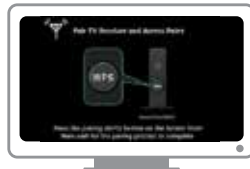

Your TV screen should look like this.

## POWER UP cont.

C

When you see a green antenna icon on your TV screen or a green LED on the front of your receiver, you've paired successfully. It may then take a few more minutes before live TV appears.

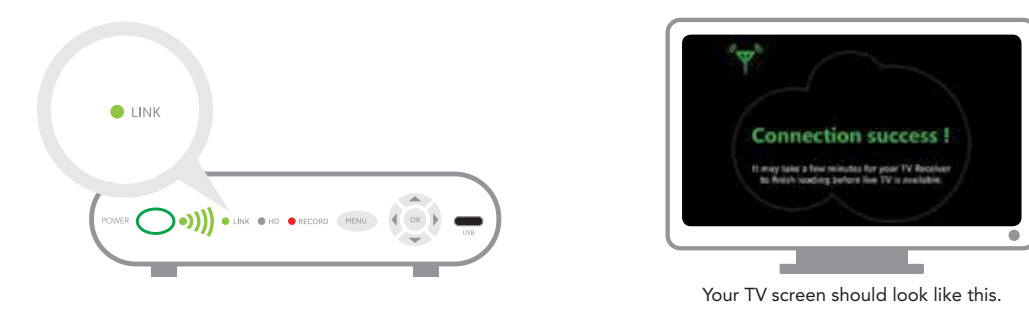

Congratulations—you are connected! Press "Guide" to start watching TV.

**Great News!** Continue to use your existing remote control—it will work with your new receiver. To review programming instructions for your remote control, visit frontier.com/helpcenter.

## **HAVING TROUBLE?**

#### If you see a red antenna:

- 1. Disconnect your Wireless TV Receiver from its current location.
- 2. Move the Receiver closer to the Wireless Access Point. Now reconnect it to another power outlet.
- 3. Give it a minute and then Power Up and Pair Up.

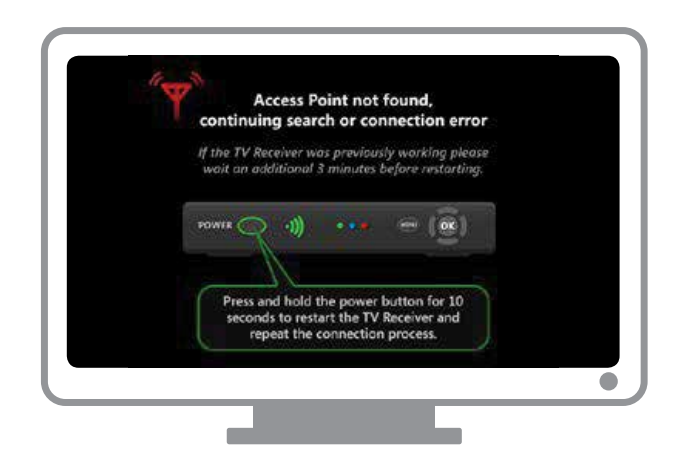

See Equipment return instructions on the next page.

## **RECEIVER RETURN**

Using the packing label that came with your order, return the receiver you replaced and the **old two-part power cord** as-is in the box provided to The UPS Store<sup>®</sup>. Find the location nearest you by visiting www.theupsstore.com or by calling 800.789.4623.

Do not return your remote control.

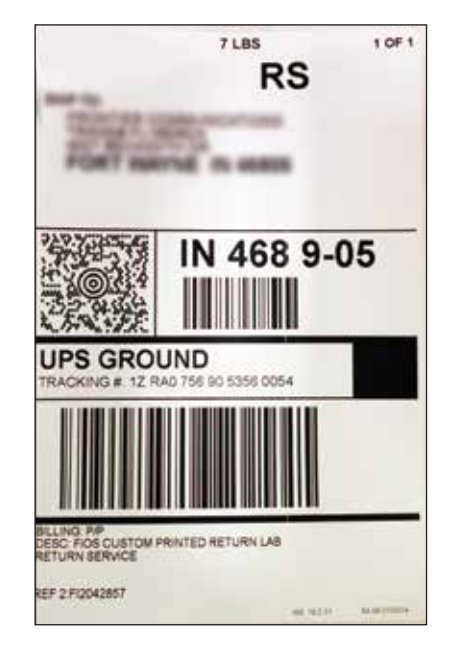

## WIRED RECEIVER REPLACEMENT

# Let's Get Started

These instructions will guide you through the process of replacing your FrontierTV receiver with a new receiver.

#### Approximate installation time: 15 minutes

#### Gather materials needed for set up:

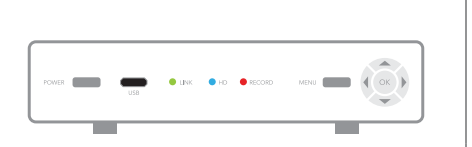

Replacement Frontier receiver

Replacement power cord (two parts)

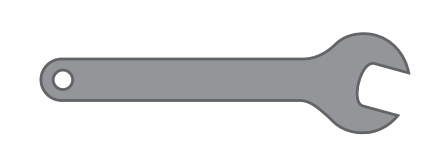

Not included: wrench You may also need a 7/16-inch wrench to loosen the existing coaxial cable connection on the back of the receiver.

The appearance of your receiver and power cord may differ from above pictures.

## **SET UP**

Before you begin, you'll want to make note of your current screen resolution setting. To do this, press MENU on your remote control. The Menu screen should display on your TV.

Note: If your receiver cannot display the menu, skip this section.

From the Menu screen, use the arrows on your remote control to select "OPTIONS," then select "SYSTEM OPTIONS," and press "OK." Now choose "TV screen resolution (HD/SD)" and press the "OK" button on your remote. Make note of your current Screen Resolution. For example, 720p High Definition (HD).

Unplug your existing receiver and remove the power cord. Set this power cord aside, you will not need to use this cord anymore.

Carefully stack your new receiver on top of your existing receiver. This will allow you to reconnect the cables one at a time, keeping them all in the right place.

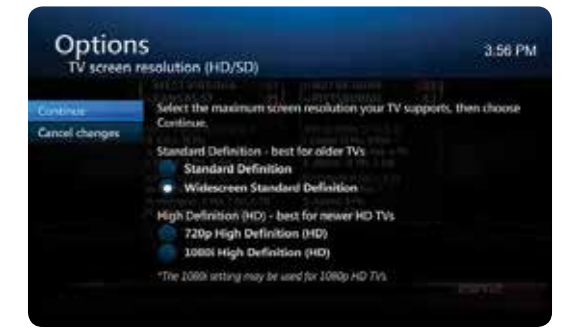

## SET UP cont.

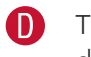

The back of your receiver and the connections may vary depending upon the model. If the connectors are in different places, just follow the names, shapes and colors, as they will all be the same.

E This illustration of the existing receiver shows various connection possibilities. You will only need to use one of the connections (HDMI, Component, Composite or Coaxial) to connect your receiver to the TV.

The illustration of the replacement receiver shows HDMI, which is the preferred connection.

After you have successfully completed your receiver connections, plug your new power cord into your receiver first, and then into the electrical outlet.

**①** Do not reuse the power cord from your old receiver.

G Continue to use your existing remote control—it will work with your new receiver.

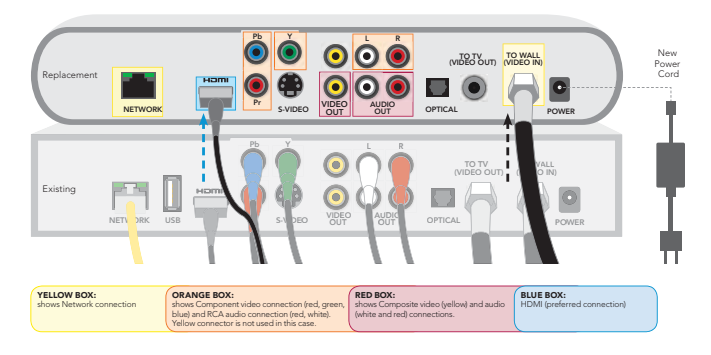

**Note:** If using coaxial connection, apply sufficient force to tighten the connectors past "finger tight." Failure to properly tighten this connection will degrade the signal and can cause intermittent or continuous video problems.

## **POWER UP**

Your new receiver will power up automatically. It may take several minutes for this process to complete. Do not turn off the TV or receiver during this process. When the process is finished, the LINK light will turn green. If the light doesn't turn green, unplug the receiver from the electrical outlet, wait 15 seconds, and try again.

Now you can set your TV screen resolution. If you noted your settings earlier, you can use those as a reference.

To do this, press MENU on your remote control. The Menu screen should display on your TV.

From the Menu screen, use the arrows on your remote control to select "OPTIONS," then select "SYSTEM OPTIONS," and press "OK." Now choose "TV screen resolution (HD/SD)" and press the "OK" button on your remote. For example, 720p High Definition (HD).

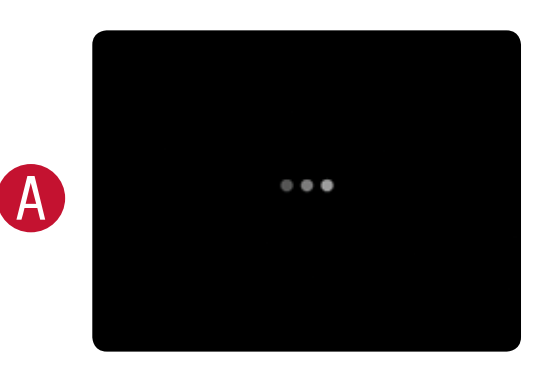

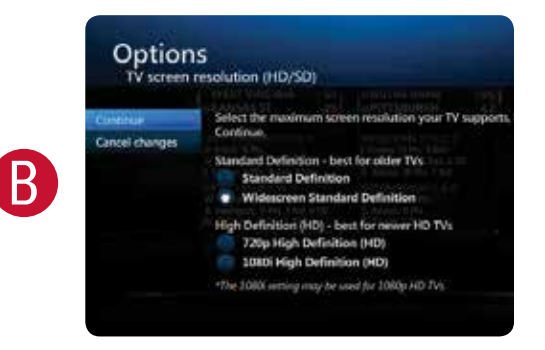

**Congratulations—you are connected!** Press "Guide" to start watching TV.

## **RECEIVER RETURN**

Using the packing label that came with your order, return the receiver you replaced and the **old two-part power cord** as-is in the box provided to The UPS Store<sup>®</sup>. Find the location nearest you by visiting www.theupsstore.com or by calling 800.789.4623.

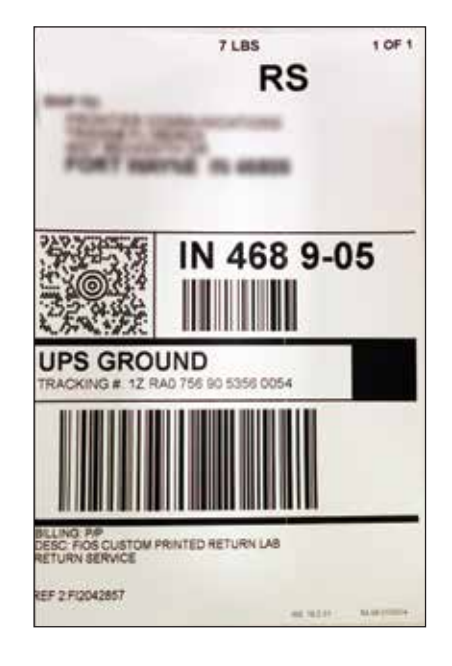